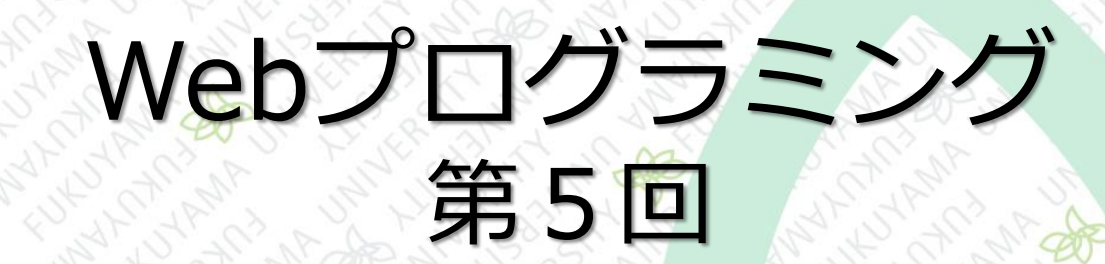

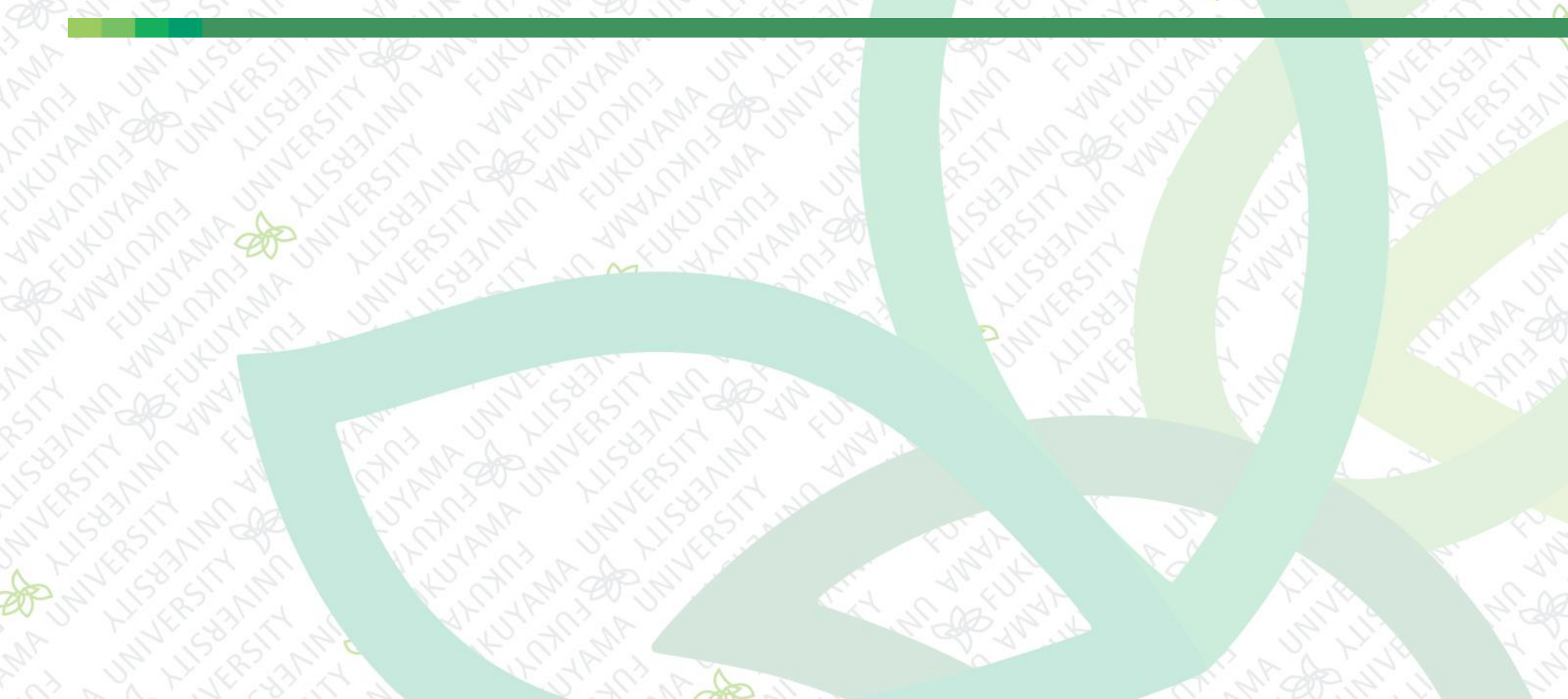

#### 前回まで

■ CSSの基本 ■ CSSの概要 ■ CSSの書式 主なセレクタと書き方 CSSを記述する場所 CSSの関連付け ■ページ全体のフォント設定 テキストの行間・スタイル設定

今回は

# CSSの続き リンクテキストのスタイル テキストと画像の行揃え 背景色の設定 ボックスモデル(1)マージンとパディング ボックスモデル(2)ボーダー

リンクテキストのスタイル

#### ページ全体のリンクテキストのスタイル

リンクテキストの状態によって適用されるものが変わる
 特殊なセレクタ・・疑似クラス

<a>タグのセレクタで使用する

<4つの疑似クラスと適用される特定の状態>

| 疑似クラス    | 特定の状態                         |  |  |
|----------|-------------------------------|--|--|
| :link 👋  | href属性が設定されている(通常の <a>タグ)</a> |  |  |
| visited: | リンク先が訪問済み                     |  |  |
| :hover   | マウスポインタがリンクの上にいる              |  |  |
| :active  | マウスボタンが押されている                 |  |  |

※CSSに必ず:link →:visited →:hover →:activeの順に記述しないと、思った通りにスタイルが適用されないので注意が必要

リンクテキストのスタイル

ページ全体のリンクテキストのスタイル

■ style.cssに下記を追記する

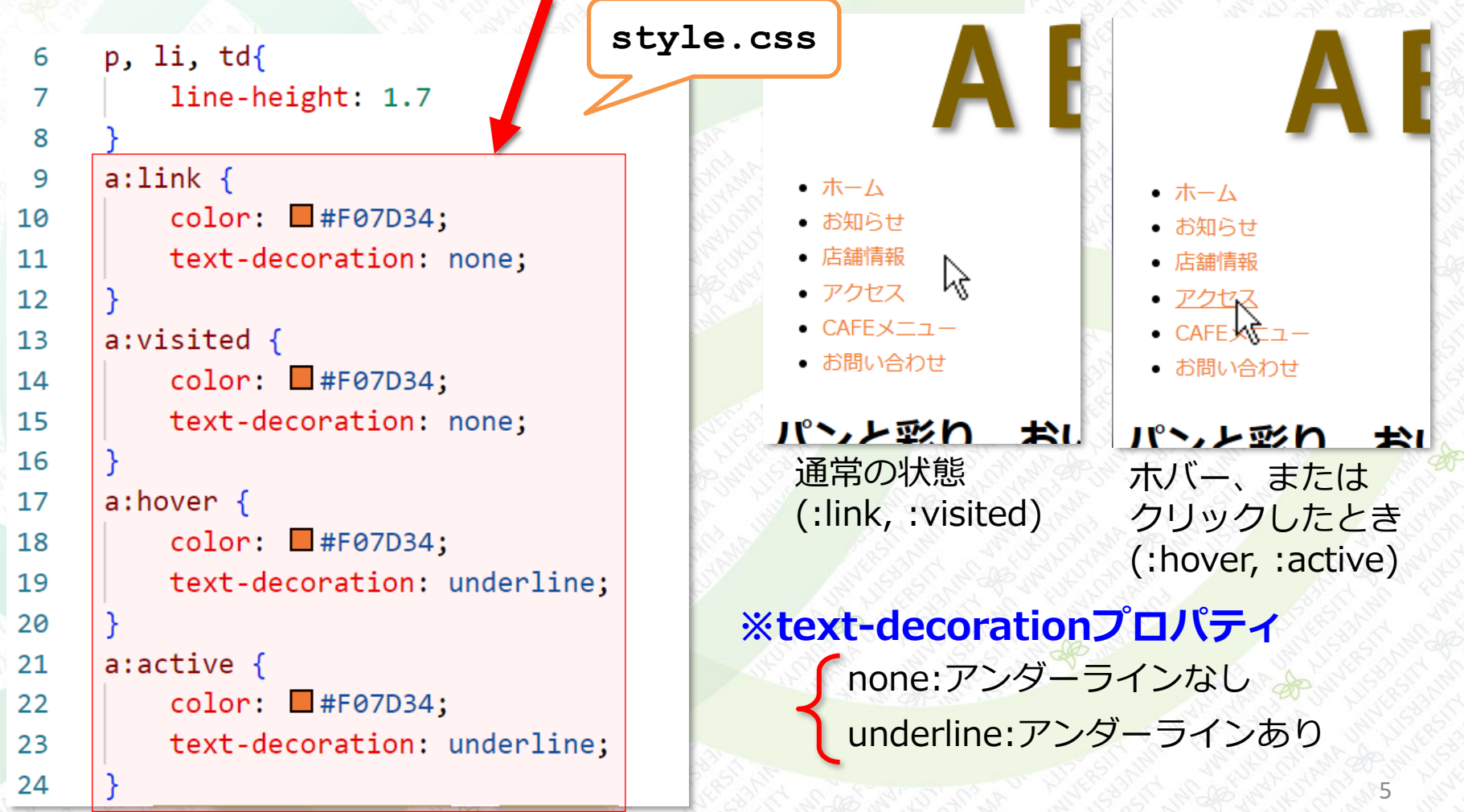

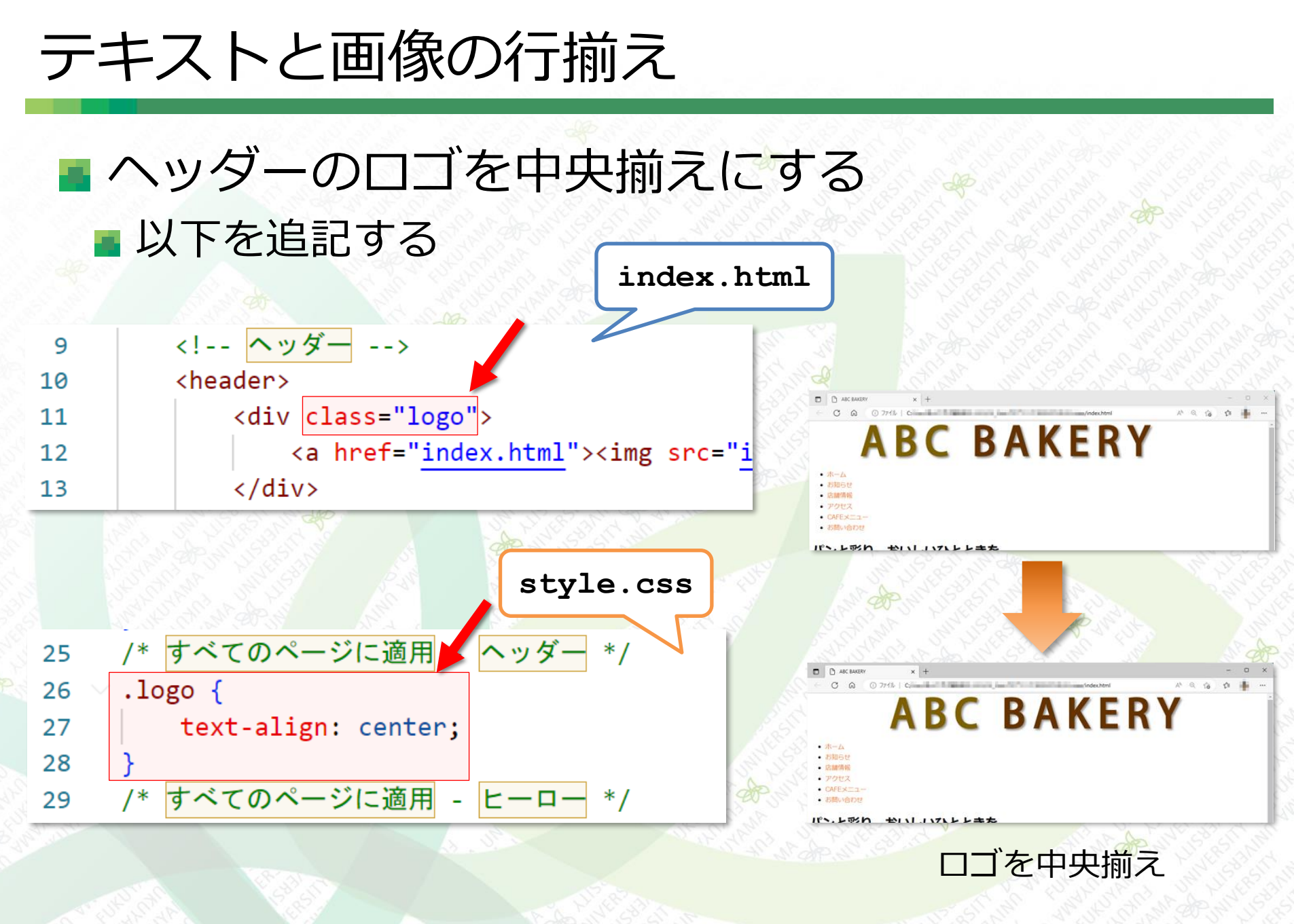

## HTMLのclass属性とCSSのclassセレクタ HTMLのclass属性とCSSのclassセレクタを組み合わせて 使用する

classセレクタ . クラス名 {

・class属性とclassセレクタの基本形

<div class="logo"><img src="logo.png"></div> </div> {Z\$

- ・複数のタグに同じクラス名がついている例
   <h2 class="event">イベントのお知らせ</h2>
   久しぶりのライブイベント開催
- ・1つのタグに複数のクラス名をつけて、複数のスタイルを適用
   <a href=""" class="map big">大きな地図</a>
   .big {スタイル}

# text-alignプロパティ 水平方向(横方向)の表示位置を指定する

#### text-alignプロパティに適用できる値

| 値                              | 説明        |  |
|--------------------------------|-----------|--|
| <pre>text-align: left;</pre>   | 左揃えにする    |  |
| <pre>text-align: center;</pre> | 中央揃えにする   |  |
| <pre>text-align: right;</pre>  | 右揃えにする    |  |
| <pre>text-align: justfy;</pre> | 両端揃えにする 🧼 |  |

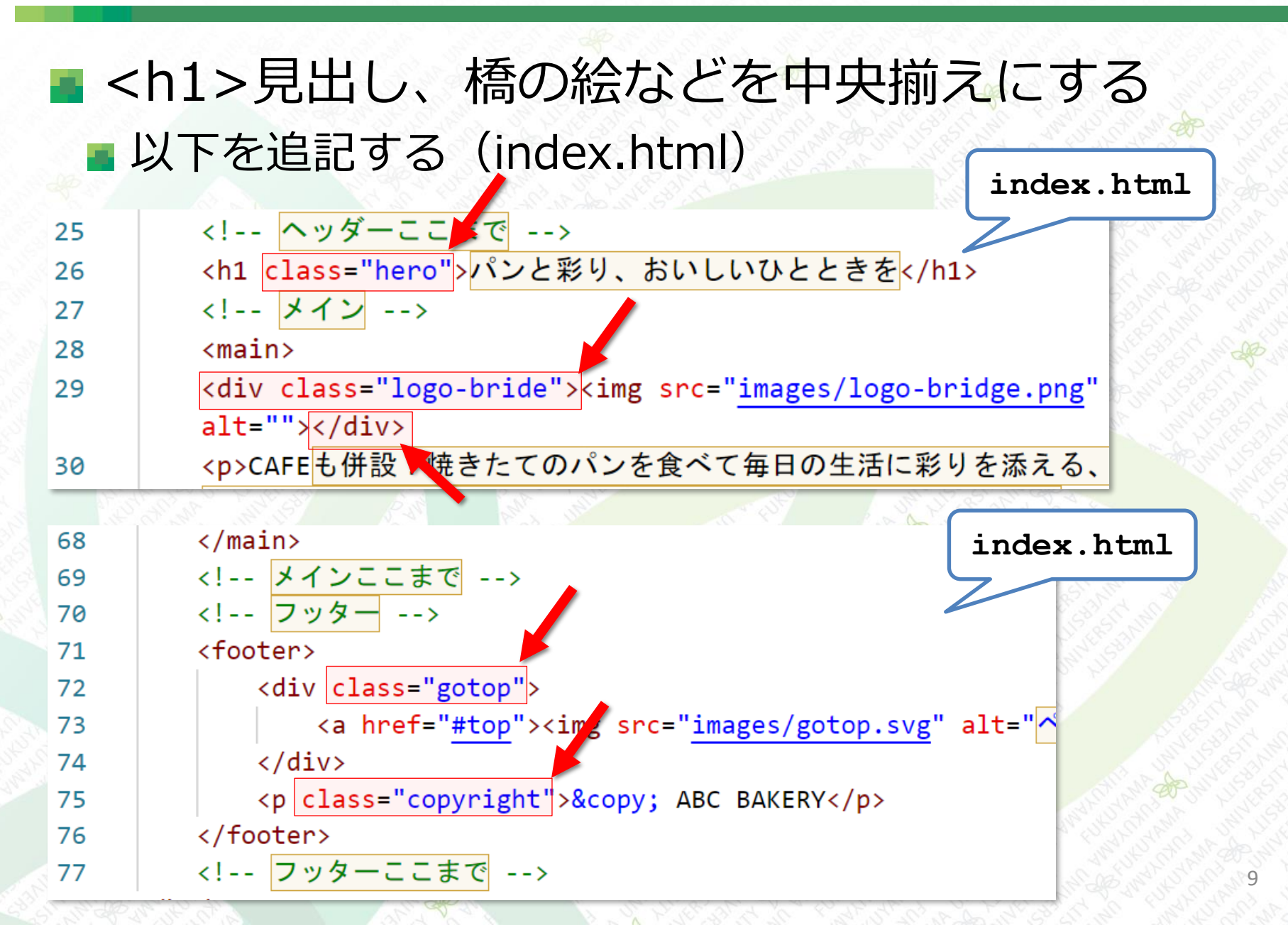

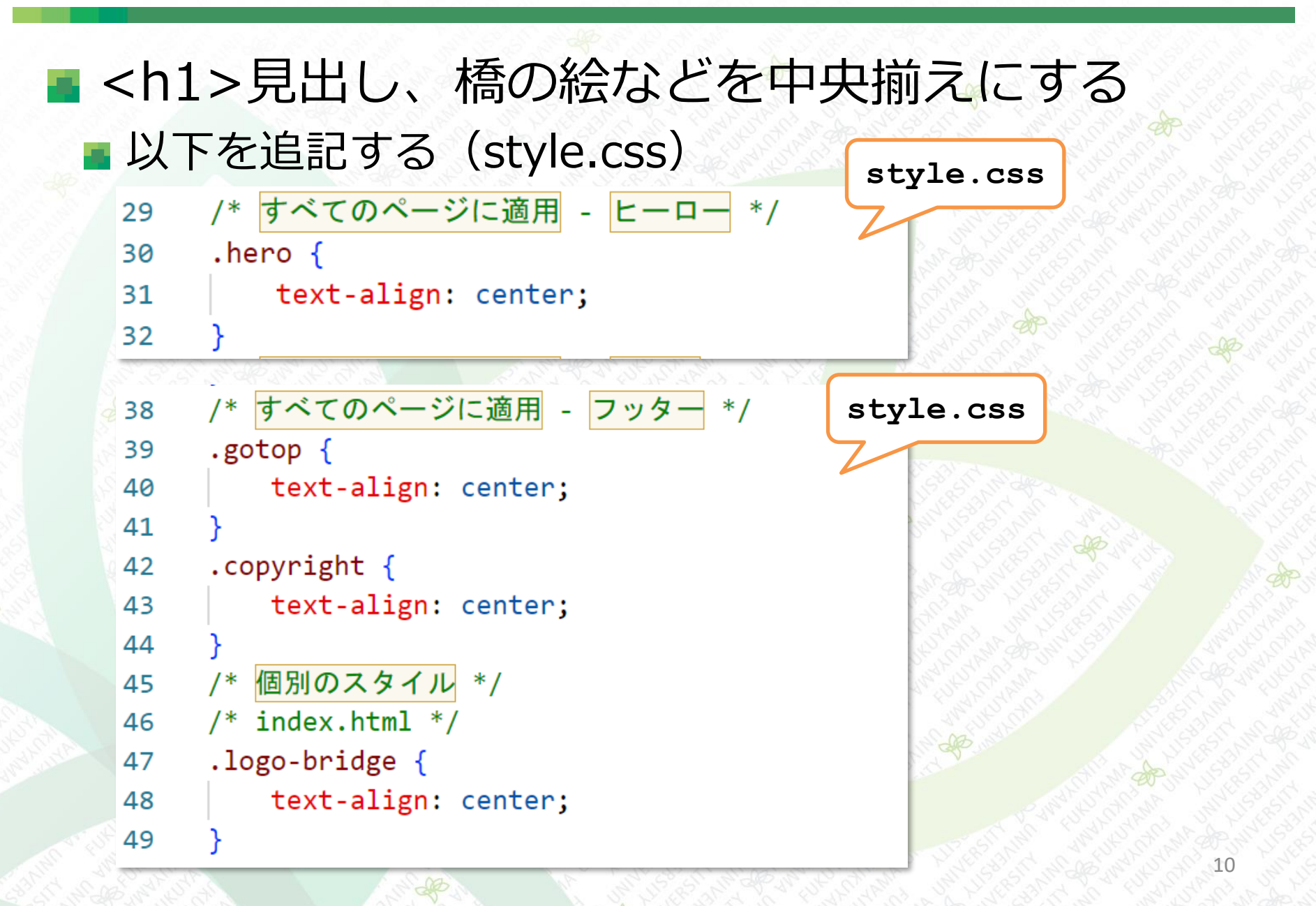

#### ■ <h1>見出し、橋の絵などを中央揃えにする

ブラウザで表示

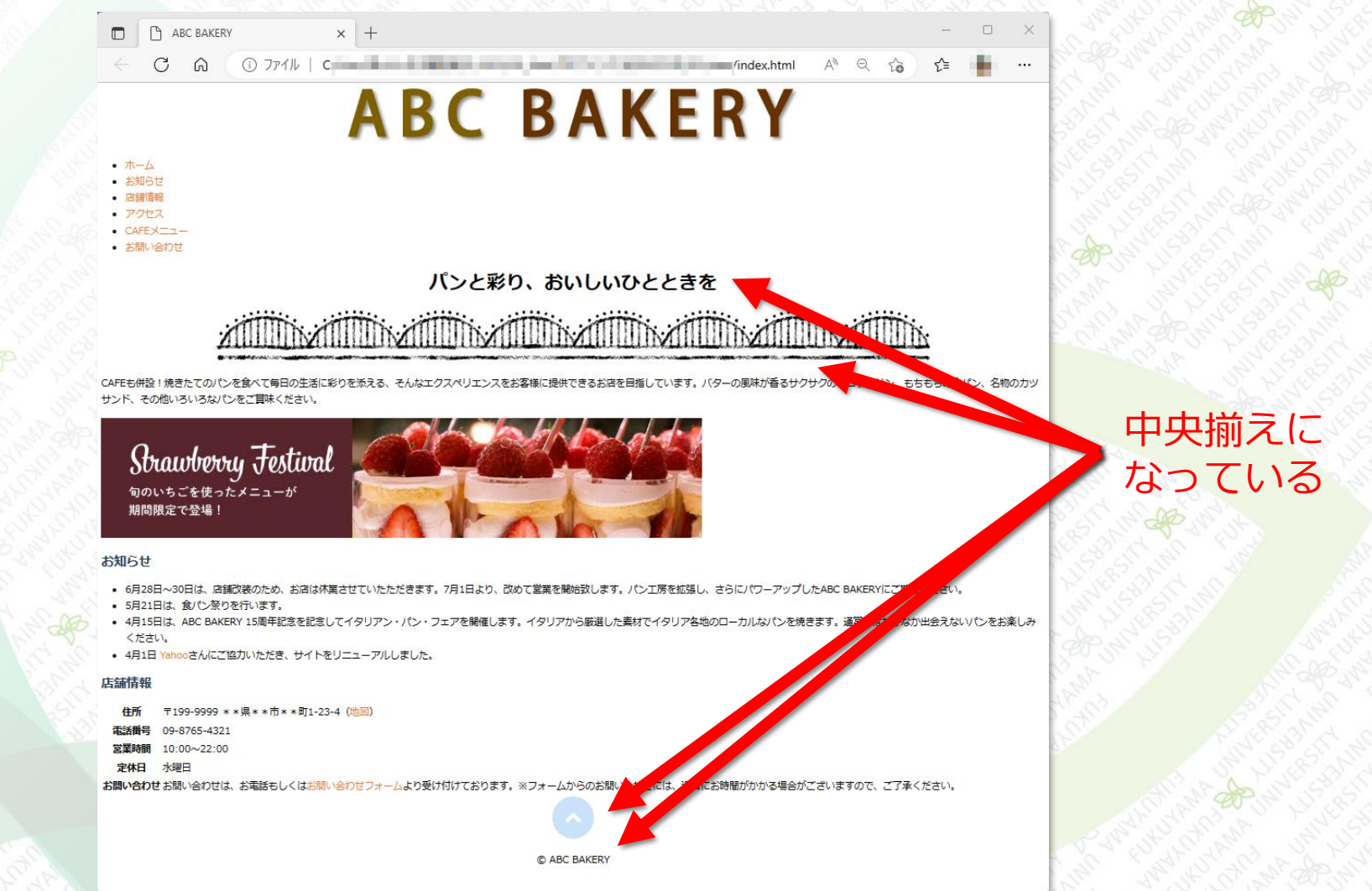

#### 背景色の設定

#### 背景色はbackground-colorプロパティで設定する background-colorプロパティはボックスの背景色を指定 する フッターのタグ(©ABC BAKERY)に背景色 を指定する、下記を追記する style.css ボックスの背景に /\* すべてのページに適用 - フッター 38 色がついた 39 .gotop { text-align: center; 40 41 〒199-9999 \*\*県\*\*市\*\*町1-23-4 (地図 09-8765-4321 42 .copyright { background-color: #e06b0b; 43 color: □ #FFFFFF; 44 text-align: center; 45 ブラウザ表示 46

HTMLの要素(タグ+コンテンツ)が作るボック スの周囲にパディング、ボーダー、マージンの3 層の領域が定義されている ブロックボックスとインラインボックス HTMLのタグは下記(1),(2)の2種類がある (1) 親要素の幅いっぱいに広がるボックスを作るタグ (2) コンテンツが収まる最小限の大きさのボックスを作るタグ (1) で作られるボックス… ブロックボックス (2) で作られるボックス … インラインボックス と呼ぶ ■ ブロックボックス … ,,,<h1>~<h6>, <div>など インラインボックス … <a>, <img>など

# 「box-sizing: border-box」が設定されている場合のボックスモデル

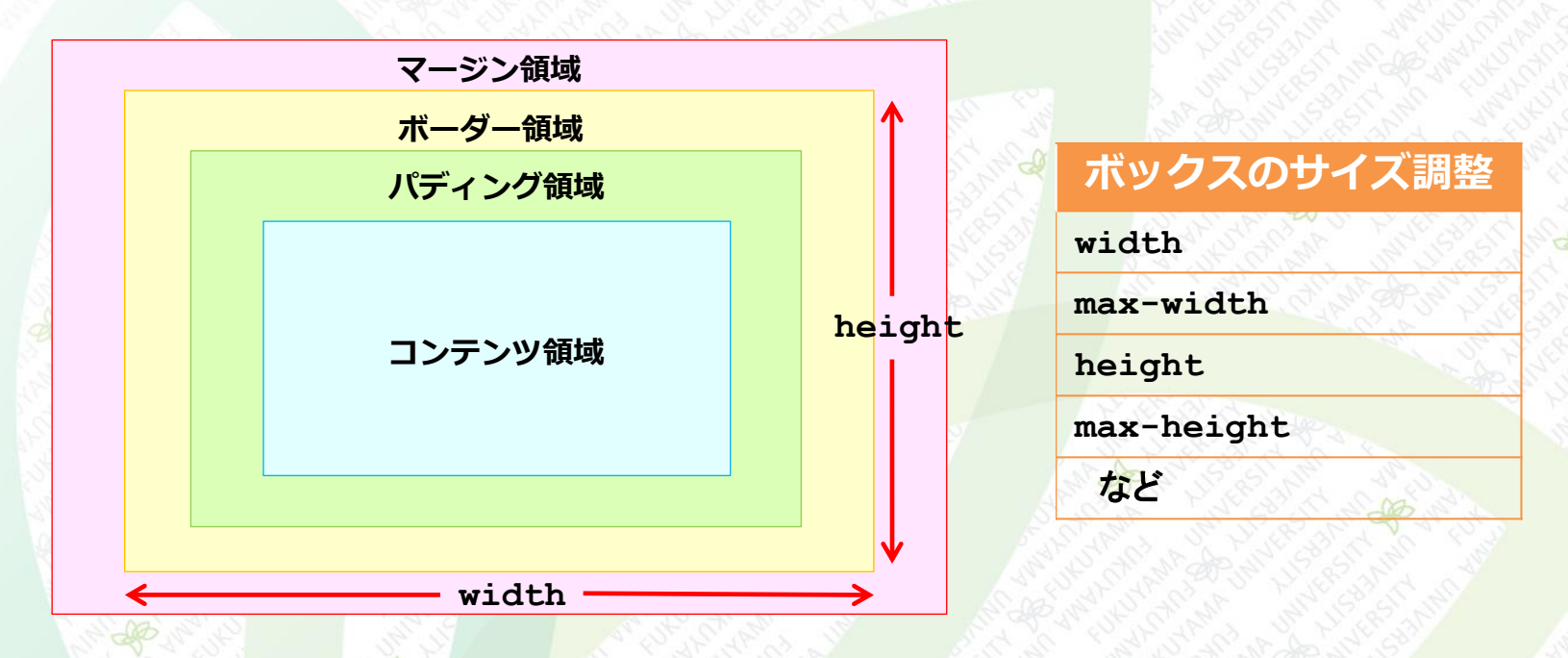

|        | マージン領域        | ボーダー領域        | パディング領域        |
|--------|---------------|---------------|----------------|
| Nit Co | margin        | border 🌧      | padding        |
| top    | margin-top    | border-top    | padding-top    |
| right  | margin-right  | border-right  | padding-right  |
| bottom | margin-bottom | border-bottom | padding-bottom |
| left   | margin-left   | border-left   | padding-left   |

14

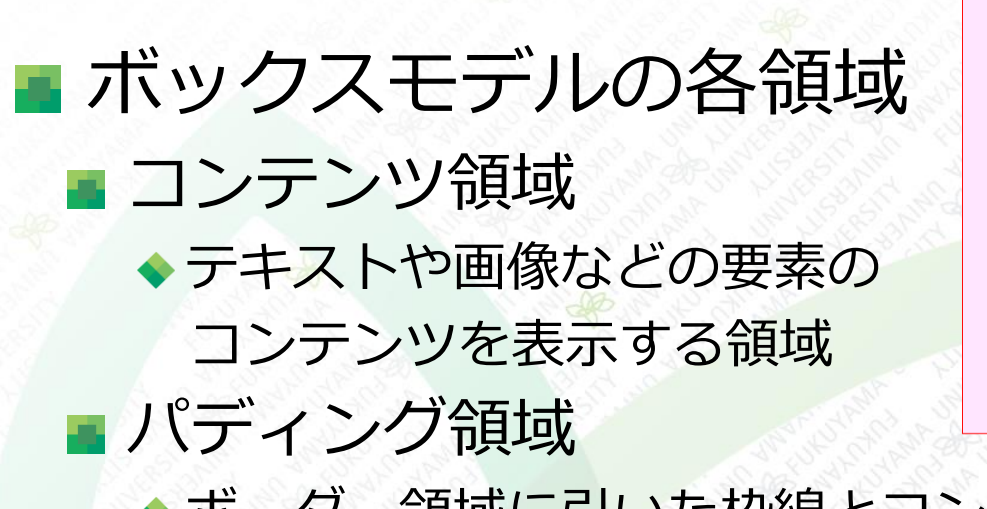

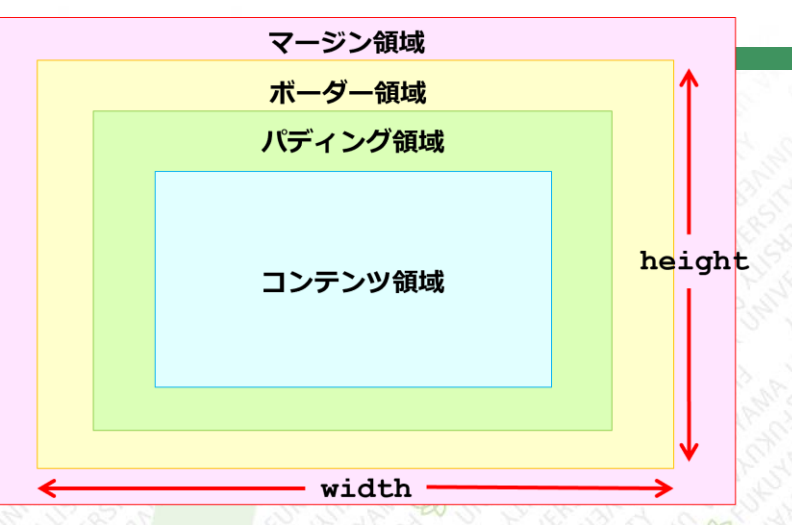

 ◆ボーダー領域に引いた枠線とコンテンツ領域にあるテキストや画 像との間にスペースを作る

■ ボーダー領域

◆ボックスの周囲に枠線(ボーダー)を引く部分で、ボックスを四 角で囲ったり、一辺だけ線を引くなど

■ マージン領域

◆隣接する別の要素のボックスや親要素のボックスとの間隔

※ボックスの幅や高さは、widthプロパティやmax-widthプロパティ で任意に設定することもできる

ボックスモデル

## ボックスモデルの指定

#### box-sizingの値を変更する

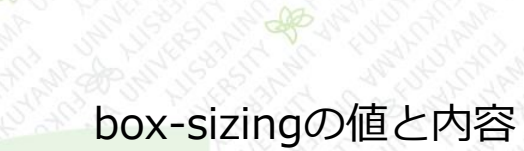

| box-sizingの値     | 内容                                  |  |  |
|------------------|-------------------------------------|--|--|
| content-box(初期值) | paddingとborderを要素のwidthとheightに含まない |  |  |
| border-box       | paddingとborderを要素のwidthとheightに含む   |  |  |
| inheit           | 親要素の指定を引き継ぐ                         |  |  |

box-sizing: content-box

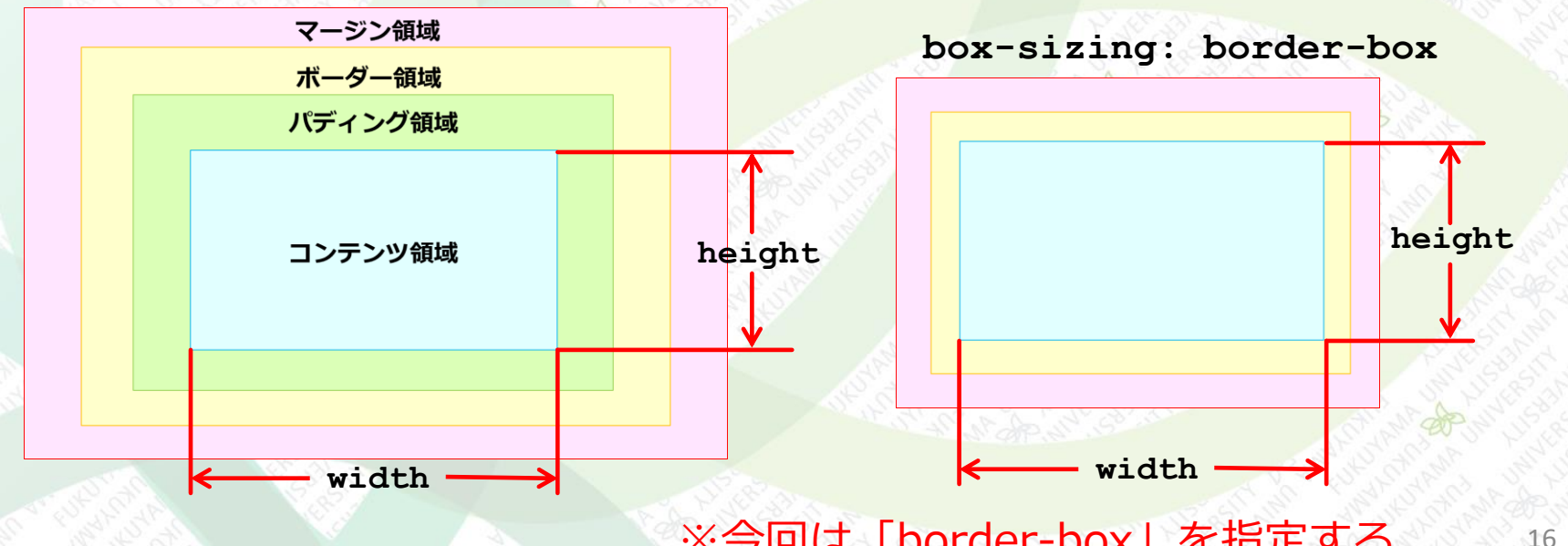

※今回は「border-box」を指定する

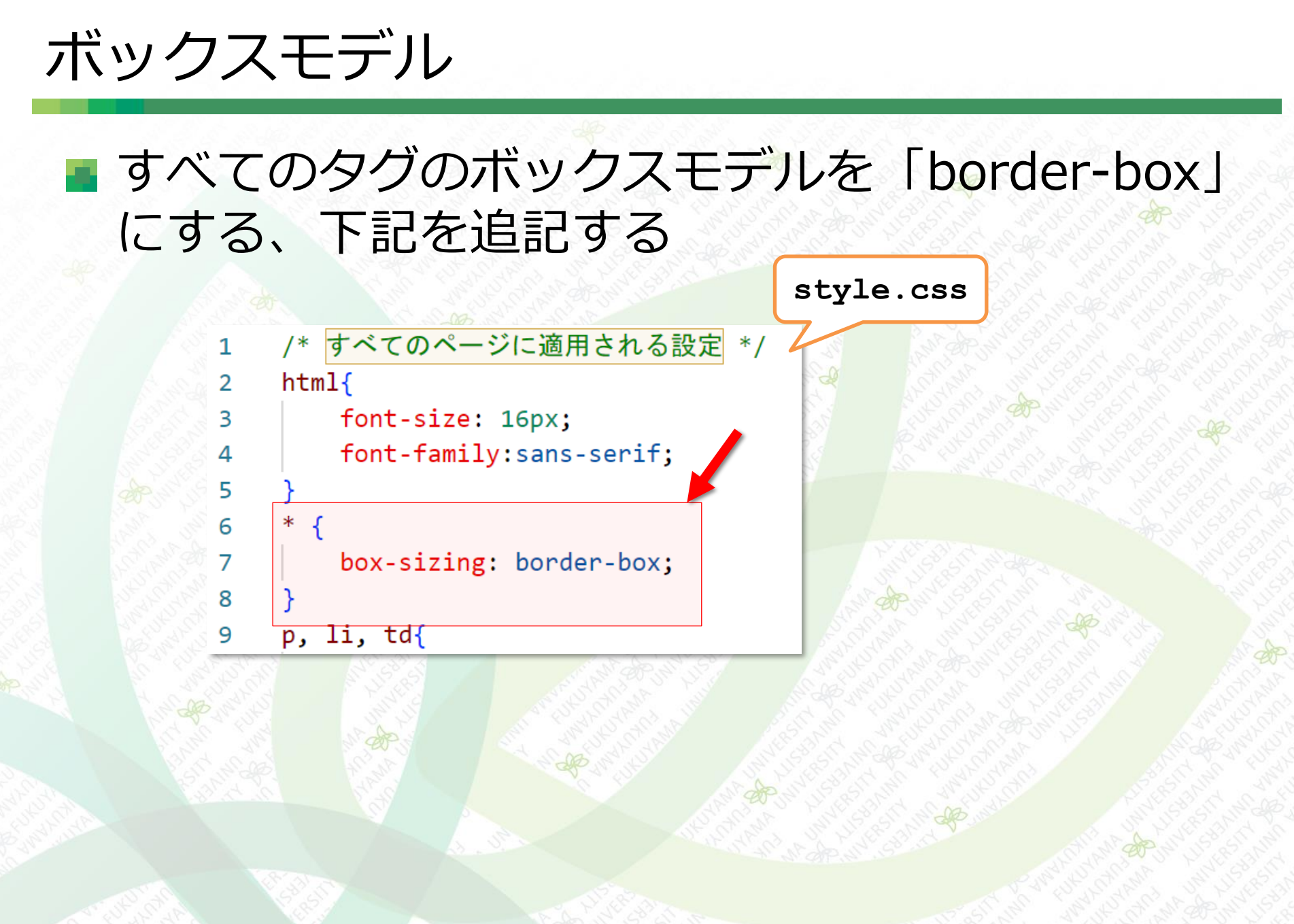

#### コッター(⑥ABC BAKERY)の塗りつぶしを上下 に広げる、下記を追記する

style.css

45 🗸 .copyright padding-top: 75px; 46 padding-bottom: 75px; 47 background-color: ##e06b0b; 48 color: **D**#FFFFFF; 49 50 text-align: center; 51 個別のスタイル \*/ 52 /\*

> この部分の上下の塗りつ ぶし領域が増えている

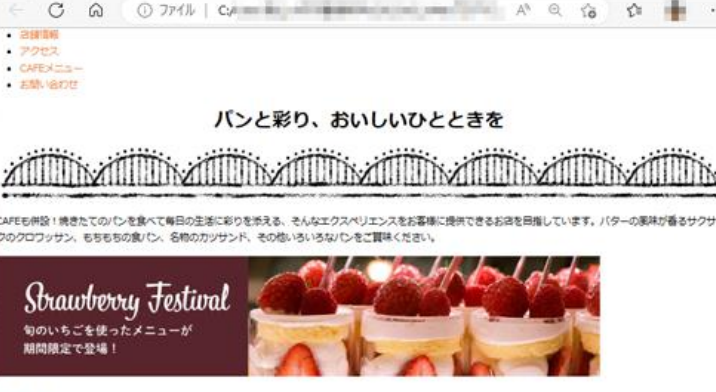

× +

#### お知らせ

- 6月28日~30日は、直線改装のため、お店は休賞させていたただきます。7月1日より、改めて営業を開始致します。パン工房を拡張し、さらにパワーアップした ABC BAKERYにご場合ください。
- 5月21日は、食/じ/預りを行います。

ABC BAKERY

- 4月15日は、ABC BAKERY 15億年記念を記念してイタリアン・パン・フェアを発催します。イタリアから振進した裏材でイタリア各地のローカルなパンを焼きます。 遠葉時代なかなか出会えない いんをお楽しみください。
- 4月1日 Yshooさんにご協力いただき、サイトをリニューアルしました。

#### 店舗情報

- 住所 〒199-9999 \* \*県\* \*市\* \*町1-23-4 (地図)
- 電話勝号 09-8765-4321 定室時間 10:00~22:00
- 北京和田田 10:00~
- お願い合わ お思い合わせは、お電話もしくはお思い合わせフォームより受け付けております。※フォームからのお思い合わせには、返車にお時間がかかる場合がごさ せ いますので、ご了承ください。

© ABC BAKE

ブラウザ表示

0

 $\sim$ 

## フッター(©ABC BAKERY)の塗りつぶし領域の 上下マージンを調整する 下の余白を無くす、下記を追記する

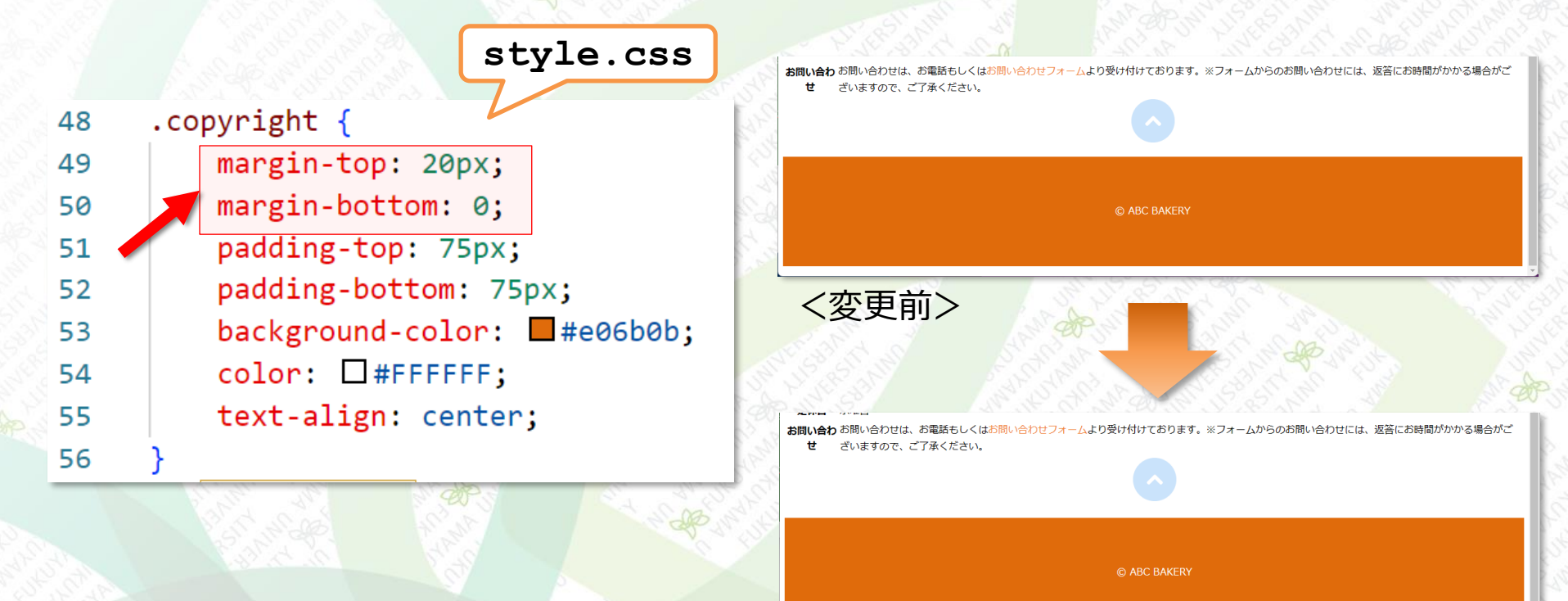

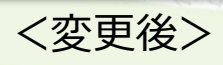

ボックスモデル

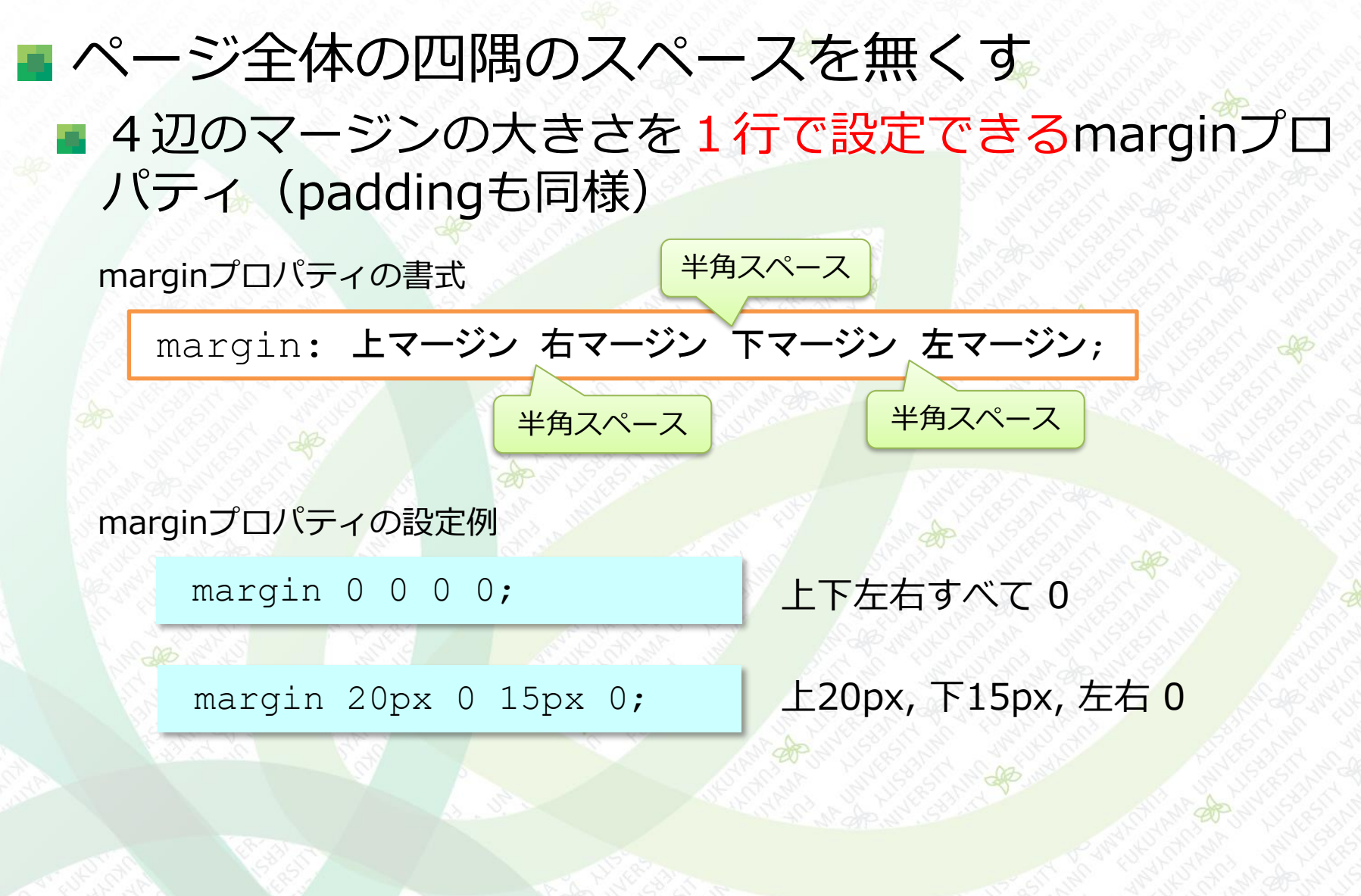

ボックスモデル

## ページ全体の四隅のスペースを無くす、下記を追記する

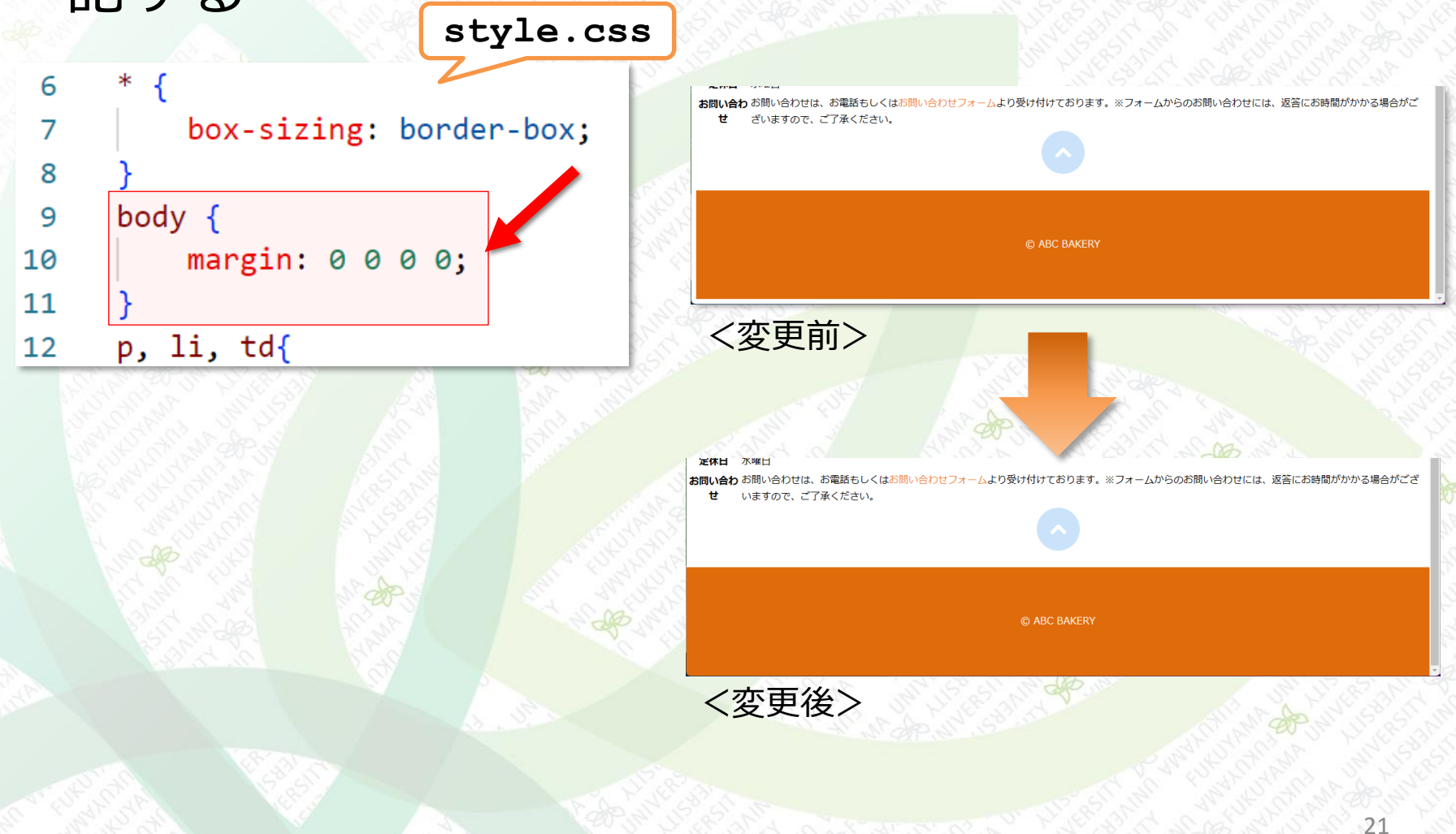

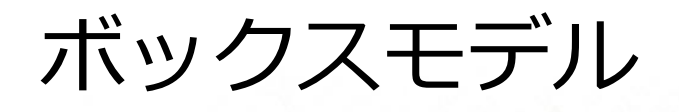

#### ■ページ全体の四隅のスペースを無くす

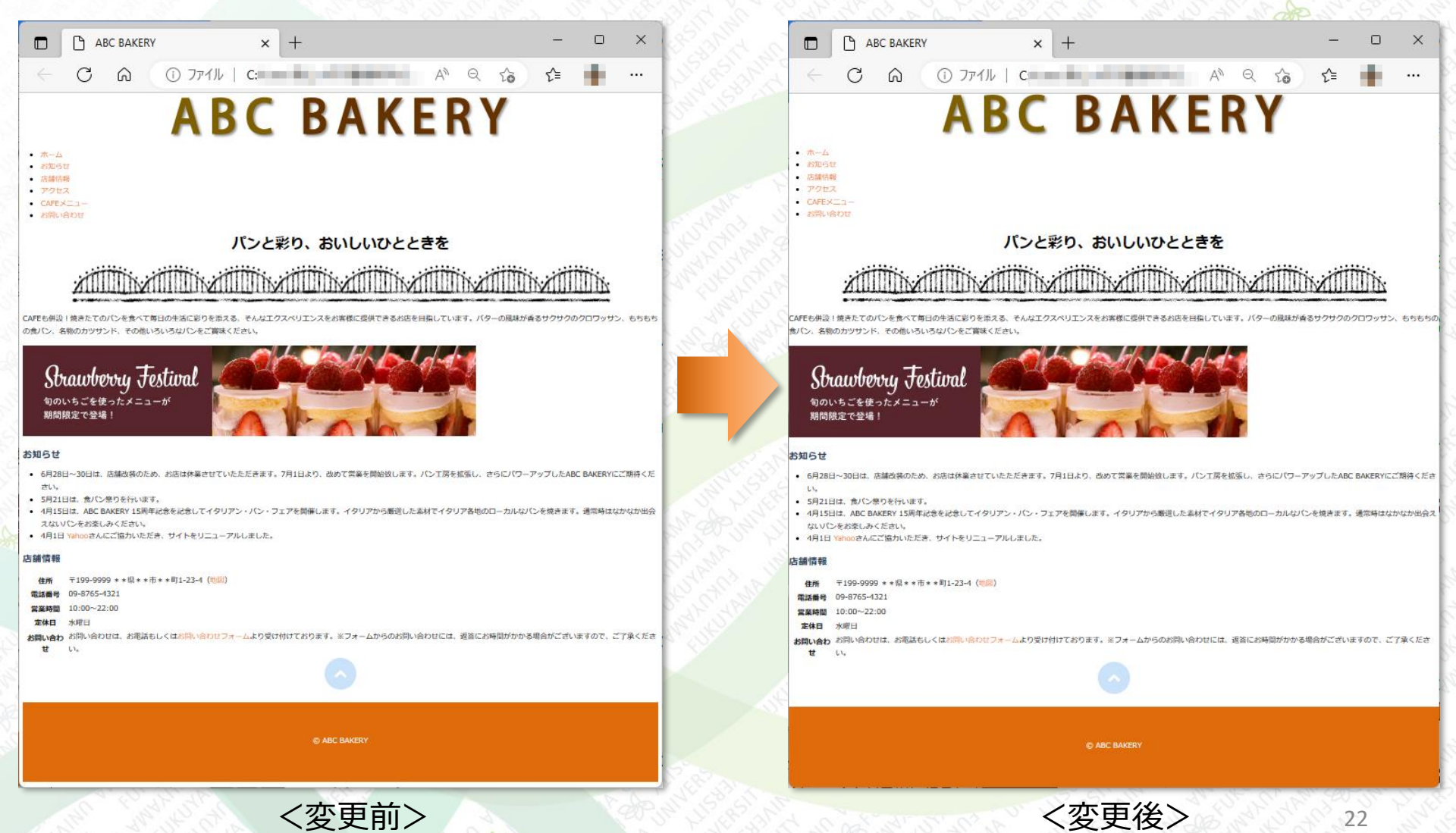

ボックスモデル

 ボーダー関連のプロパティ
 ボックスに枠線(ボーダー)をつけることができる
 上下左右の4辺および全てに設定可能 borderプロパティの書式 半角スペース
 Loder:線の太さ線の形状線の色;

#### border関連のプロパティと、枠線が描画される辺

| プロパティ         | 記述例                               | 適用される辺 |
|---------------|-----------------------------------|--------|
| border        | border: 3px solid #000000;        |        |
| border-top    | border-top: 3px solid #000000;    |        |
| border-right  | border-right: 3px solid #000000;  |        |
| border-bottom | border-bottom: 3px solid #000000; |        |
| border-left   | border-left: 3px solid #000000;   |        |

ボックスモデル

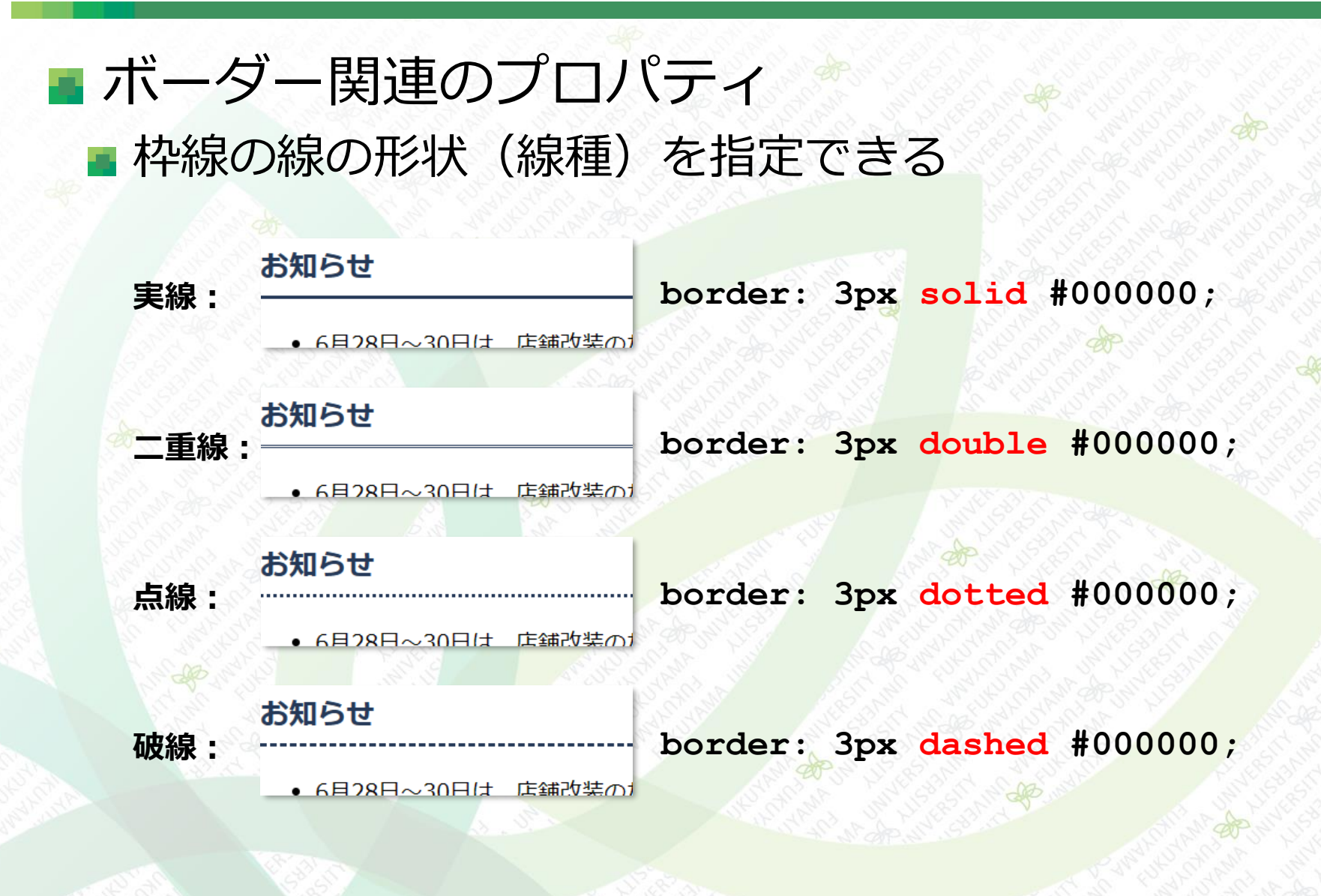

# 2つの<h2>見出しを整形する 「お知らせ」「店舗情報」に下線を引く 前後のコンテンツ、見出しテキスト、下線との間に適切 にスペースも設定する(下図)

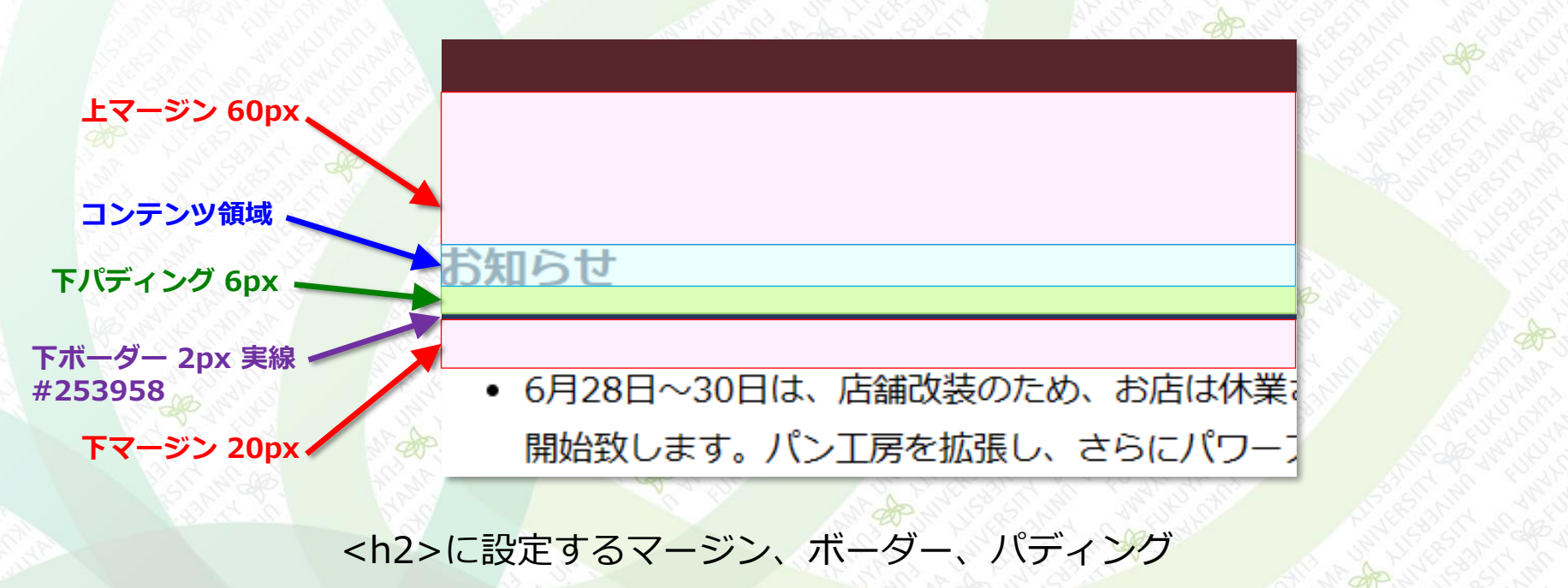

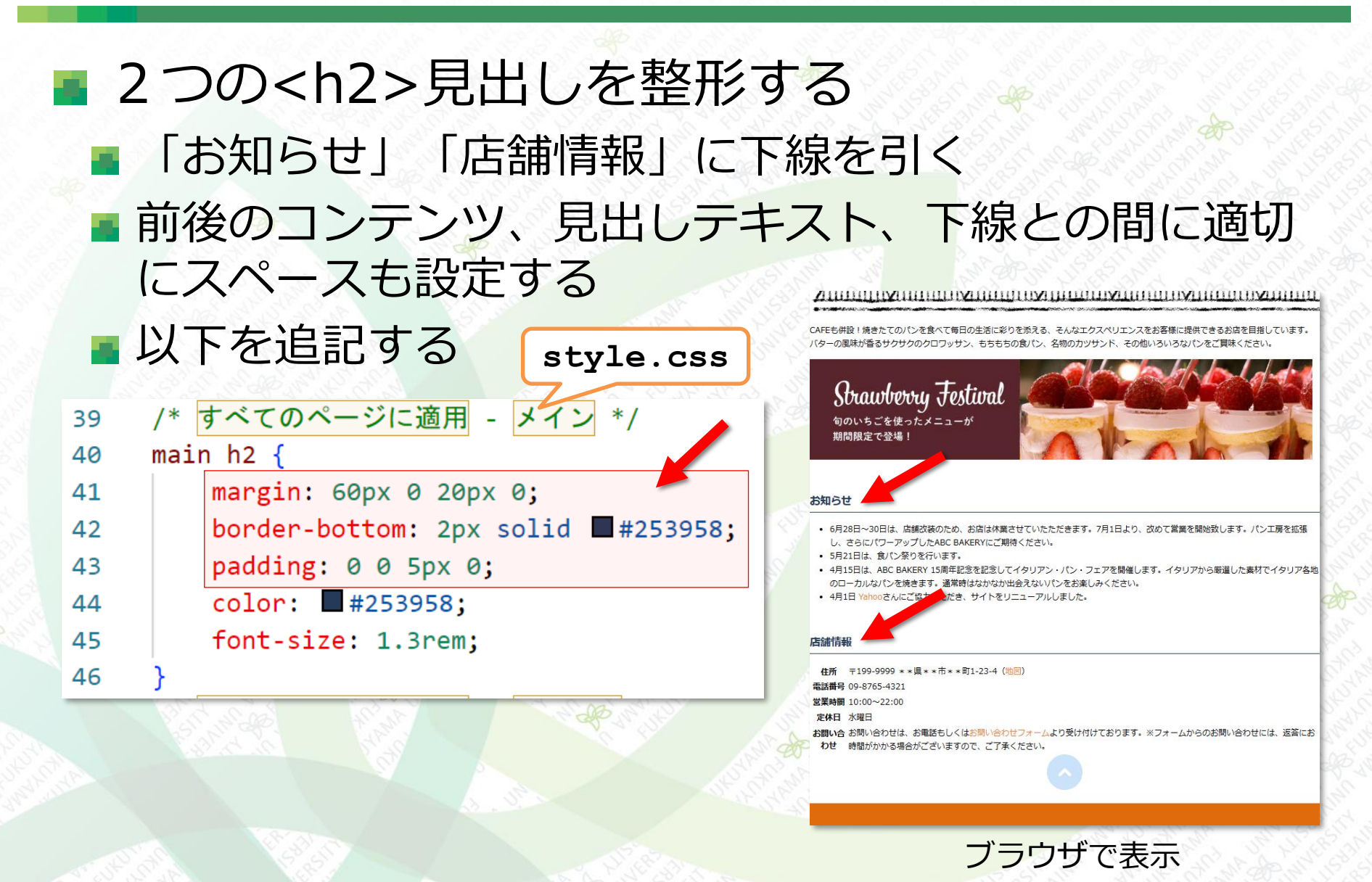

演習1

以下のHTMLを打ち込んで作成しなさい(ファイル名:ensyu01.html)。さらに、 CSSファイル(style01.css)を作成してスタイルを適用する。その際、設定内容 の詳細は、右下の条件に従うこと。また、画像ファイルは「pic\_files\_05.zip」 を用いなさい(banana.pngは入れていない、ここではリンク切れにする)。

```
<!DOCTYPE html>
1
                                                                フルーツ
    <html>
 2
    <head>
 3

    りんご

       <meta charset="UTF-8">
Δ

    オレンジ

       <title>演習</title>
                                                   • メロン
5
       <link rel="stylesheet" href="style01.css">
                                                   • バナナ
 6
    </head>
7
    <body>
8
       <h2>フルーツ</h2>
9
       く完成見本>
10
          <a href="apple.png">りんご</a>
11
          <a href="orange.png">オレンジ</a>

    <h2>タグは中央揃え、色 #f8e300

12
          <a href="melon.png">メロン</a>
13

    りんご、オレンジ、メロン、バナナはリンク

          <a href="banana.png">バナナ</a>
14
                                                の状態によってスタイルを変える
       \langle ul \rangle
15
    </body>
16
                                               ・通常の<a>タグ: 色 #0ba000 下線なし
    </html>
17

 ・訪問済み: 色 #2200ff 下線なし

             <ensyu01.html>

    ・マウスオーバー: 色 #ff0000 下線あり

   ※apple.png, orange.png, melon.pngは
                                               ・ボタンが押されている: 色 #000000 下線あり
     ensyu01.htmlと同じフォルダに置くこと
                                                                                   27
```

演習2

演習1で作成したページを下図のようになるようにCSSを修正しなさい。

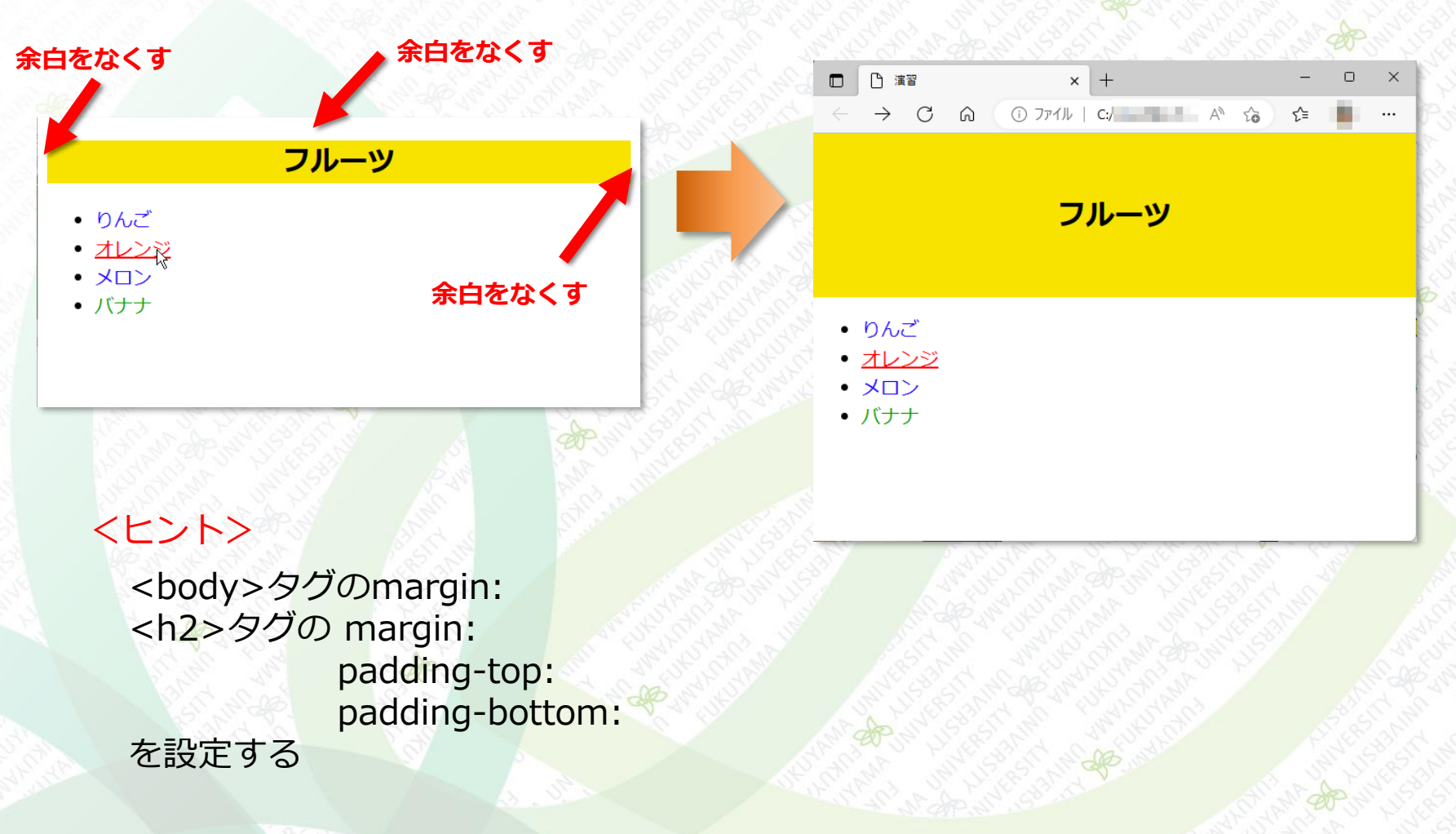